# **PDF Format:**

# How to Make your Advance Directive a PDF

# If your document is a physical copy...

There are multiple ways to scan a physical document and create a PDF. You can:

- Use the scan feature of a printer/scanner to send a digital copy of your advance directive to your email address. All scanners automatically convert to PDF format. If you don't have a scanner at home, you can use one at your local library, print shop, or office supply store.
- Use a scanning application on your smart phone to scan each page of your advance directive. Scanning apps include:
  - CamScanner
  - <u>Genius Scan</u>
  - Scanning with an iPhone or iPad
  - Scanning with an Android Smartphone

# If your document is on your computer already...

If your document is already on your computer, it may already be a PDF. The best way to check is to look at the file name of your document in your file finder or documents folder.

#### Name Date modified wikiHow Sample PD \_xlsx 11/29/2020 7:53 AN A wikiHow Sample PD .pdf 10/5/2006 1:04 AM Serial.cru 8/22/2020 11:33 AN Sample.docx 12/16/2012 1:46 PM Sales.xlsx 9/3/2017 2:59 AM Nikola Tesla1.docx 8/15/2020 7:17 AM Nikola Tesla Biography2.docx 5/4/2017 5:32 PM Nikola Tesla Biography.docx 10/16/2018 9:59 AN Mortgage.xlsx 2/22/2015 4:26 PM Items.tsv.xlsx 5/2/2019 8:52 PM

A PDF file will have '.pdf' at the end of the file name.

# If your file is a Word Document ('.doc' or '.docx'):

Follow the step by step conversion instructions by WikiHow: **4 Ways to Convert a Word Document to PDF Format** 

## If your file is an image ('.jpg', '.png', or '.webp'):

Follow the step by step conversion instructions by WikiHow: <u>**4 Ways to Convert Images to PDF Format</u></u></u>** 

## **Still not sure if you need to convert your document? Call us!** Phone support available 9:00-4:00, Mon-Thurs, at **1-802-828-2909** or email us your document at **VADRSupport@vtethicsnetwork.org**